# SUPPLIER REGISTRATION GUIDE

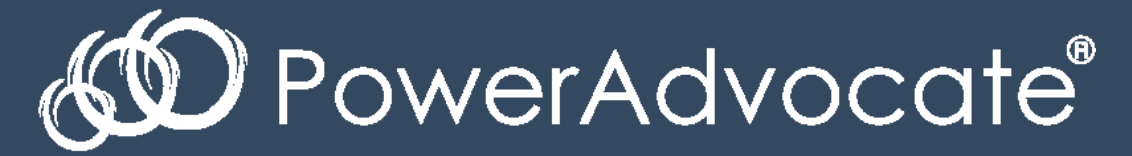

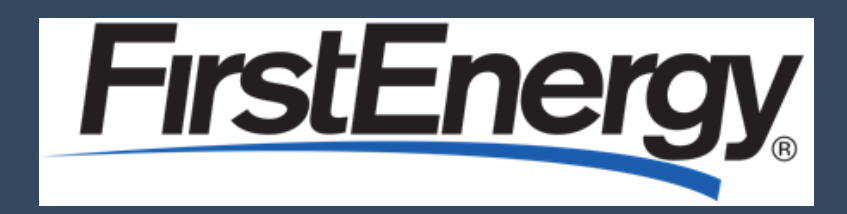

2018

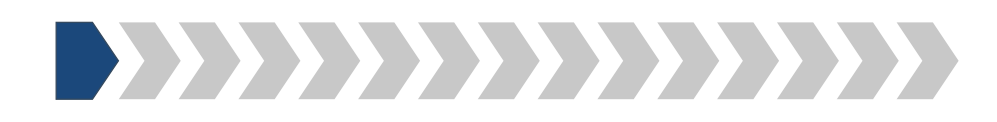

Step 1: Please follow the link to access FirstEnergy's Supplier Registration Portal:

https://www.poweradvocate.com/publicRegister.do?companyKey=3OsrcehjYhk%3D

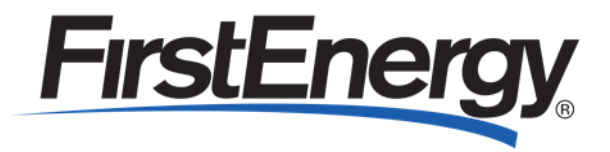

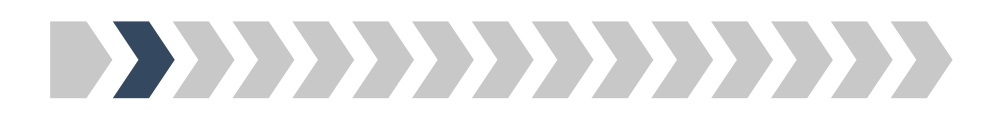

Step 2: Please enter the security code shown in the pop-up box

| Email Check               | Email Security Check                                                                  |                                                                            |
|---------------------------|---------------------------------------------------------------------------------------|----------------------------------------------------------------------------|
| User Information          |                                                                                       |                                                                            |
| Company Search            | Welcome! For security purposes, please er                                             | nter your email address below.                                             |
| Company Selection         | Email Address * :                                                                     |                                                                            |
| Personal Information      | t Demined Field                                                                       |                                                                            |
| Location Information      | * Required Field                                                                      | To begin anyished in a set of the security and a barry in the image below. |
| Business Information      |                                                                                       | To begin registration, enter the security code shown in the image below.   |
| Business Biography        | Your use of the site is governed by these<br>this registration process, you acknowled | Security Code * :                                                          |
| Diversity Classifications | that, each time you use the Site, you will                                            | b                                                                          |
| Products And Services     | on the login page.                                                                    |                                                                            |
|                           |                                                                                       |                                                                            |
|                           | Cancel Continue                                                                       | Click here for audio.                                                      |
|                           |                                                                                       |                                                                            |
|                           |                                                                                       | Submit                                                                     |
|                           |                                                                                       |                                                                            |

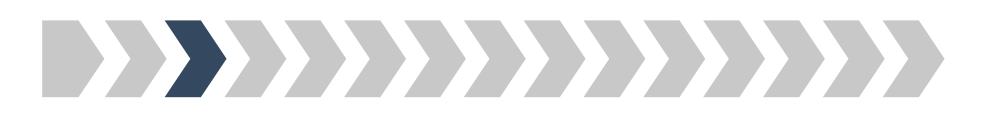

#### Step 3: Please enter your email address

| FirstEn                   | ergy                                                                                                    |   |
|---------------------------|----------------------------------------------------------------------------------------------------|---|
| Powered By ඟ Powe         | erAdvocate"                                                                                                    |   |
| Email Check               | Email Security Check                                                                                                    |   |
| User Information          |                                                                                                    |   |
| Company Search            | Welcome! For security purposes, please enter your email address below.                                                                                                    |   |
| Company Selection         | Email Address * :                                                                                                    |   |
| Personal Information      |                                                                                                    |   |
| Location Information      | * Required Field                                                                                                    |   |
| Business Information      |                                                                                                    |   |
| Business Biography        | Your use of the site is governed by these Terms of Use . By clicking on the "Continue" button below to start this registration process, you acknowledge that you have read these Terms of Use and you accent and agree |   |
| Diversity Classifications | that, each time you use the Site, you will be bound by the Terms of Use then accessible through the link(s)                                                                                                    |   |
| Products And Services     | on the login page.                                                                                                    |   |
|                           | Cancel Continue                                                                                                    |   |
|                           |                                                                                                    | 1 |
| Pov                       | verAdvocate Corporate: (857) 453-5700 • PowerAdvocate Technical Support: (857) 453-5800 • support@poweradvocate.com<br>Copyright 2001-2017 Power Advocate, Inc. All rights reserved. • Terms of Use                    |   |

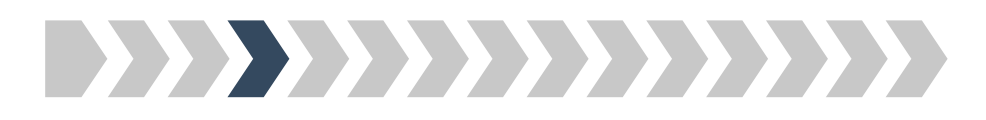

## Step 4: Please enter your basic user information

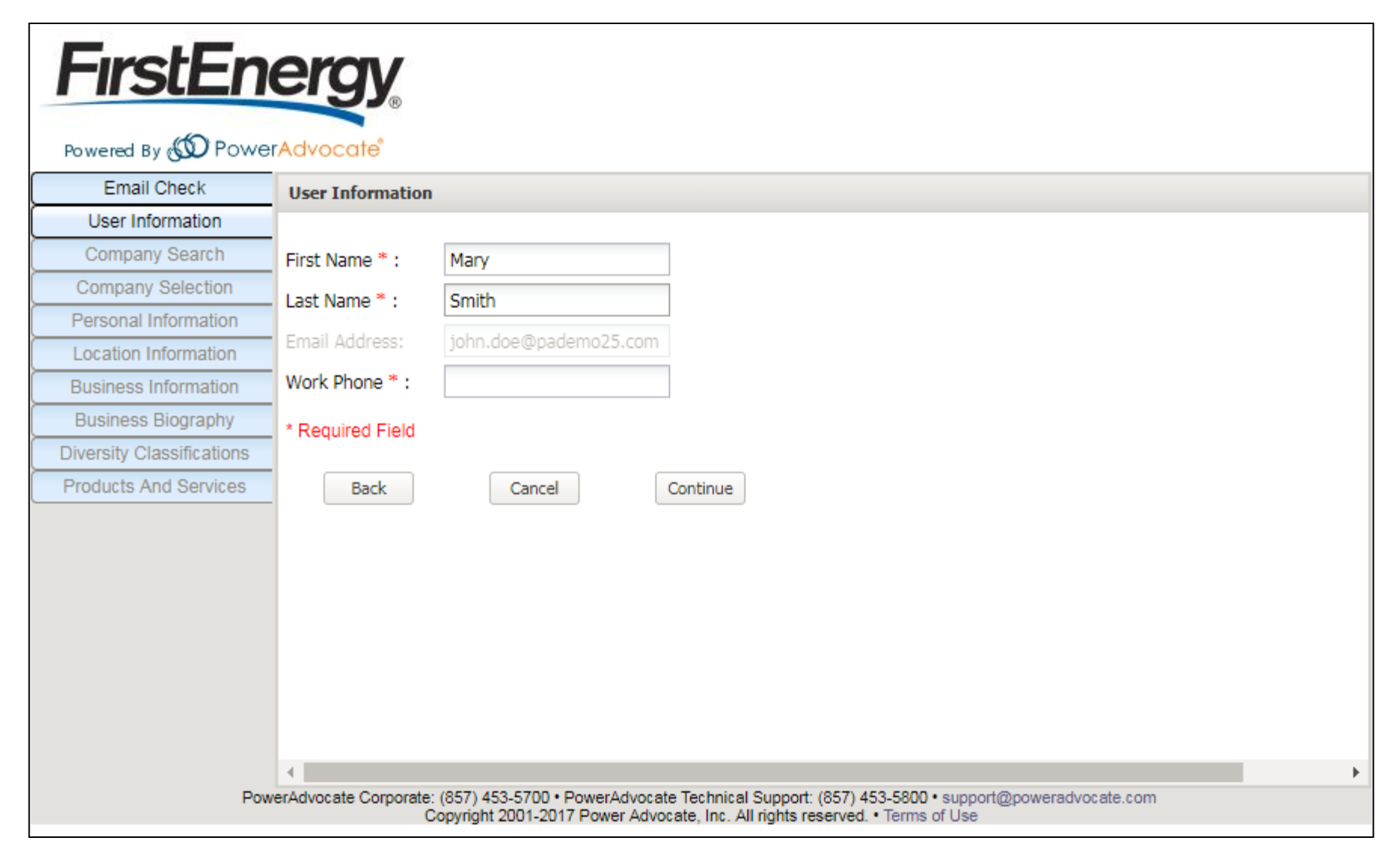

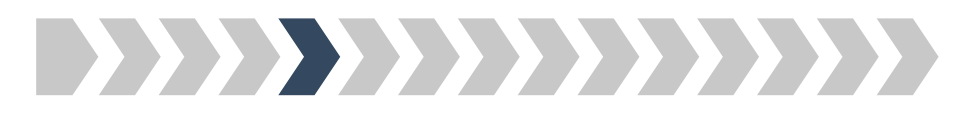

### Step 5: Please enter your company's name

| FirstEn                   | ergy                                                                                                    |
|---------------------------|----------------------------------------------------------------------------------------------------|
| Powered By ඟ Powe         | rAdvocate"                                                                                                    |
| Email Check               | Company Search                                                                                                    |
| User Information          |                                                                                                    |
| Company Search            | Please type your company name in the box and click Continue.                                                                                                    |
| Company Selection         | Company Name * : PowerAdvocate, Inc.                                                                                                    |
| Personal Information      |                                                                                                    |
| Location Information      | * Required Field                                                                                                    |
| Business Information      | Back Cancel Continue                                                                                                    |
| Business Biography        |                                                                                                    |
| Diversity Classifications |                                                                                                    |
| Products And Services     |                                                                                                    |
|                           |                                                                                                    |
|                           |                                                                                                    |
|                           |                                                                                                    |
|                           |                                                                                                    |
|                           |                                                                                                    |
|                           |                                                                                                    |
|                           |                                                                                                    |
|                           |                                                                                                    |
|                           |                                                                                                    |
| Powe                      | erAdvocate Corporate: (857) 453-5700 • PowerAdvocate Technical Support: (857) 453-5800 • support@poweradvocate.com<br>Copyright 2001-2017 Power Advocate, Inc. All rights reserved. • Terms of Use |

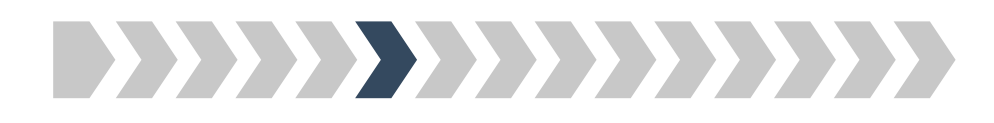

Step 6: Please select or add your company

| Powered By 🔊 Pow          | erAdvoco                                                                                                    | ate"                                                     | If your company na<br>of the Exact or S | me is listed as o imilar Matching | ne          |
|---------------------------|----------------------------------------------------------------------------------------------------|----------------------------------------------------------|-----------------------------------------|-----------------------------------|-------------|
| Email Check               | Compar                                                                                                    | y Selection                                              | Companies, pl                           | lease select it                   |             |
| User Information          |                                                                                                    |                                                          | 1                                       |                                   |             |
| Company Search            | The com                                                                                                    | panies below are registered with names similar to the    | oppany name you entered. If your o      | ompany name is displa             | ayed in the |
| Company Selection         | <ul> <li>please s</li> </ul>                                                                                                    | elect it and then click Continue.                        |                                         |                                   |             |
| Personal Information      | If the nar                                                                                                    | me of your company is not listed, select "Acta company r | name" and enter your company nam        | ne, then click Continue.          |             |
| Location Information      | Registe                                                                                                    | red Companies with similar names to PowerAdvoca          | te, Inc                                 |                                   |             |
| Business Information      | E                                                                                                    |                                                          |                                         |                                   |             |
| Business Biography        | - Exact I                                                                                                    | Matching Companies                                       |                                         |                                   |             |
| Diversity Classifications | Select                                                                                                    | Company Name                                             |                                         | Active Users 🔻                    | Office      |
| Products And Services     |                                                                                                    |                                                          |                                         |                                   |             |
|                           | Similar                                                                                                    | Matching Companies                                       |                                         |                                   |             |
|                           | Select                                                                                                    | Company Name                                             |                                         | Active Users 🔻                    | Office      |
|                           | 0                                                                                                    | PowerAdvocate                                            |                                         | 177                               |             |
|                           | 0                                                                                                    | PowerAdvocate Example Supplier 8                         |                                         | 3                                 |             |
|                           | and the second second | PowerAdvocate Vendor                                     |                                         | 3                                 |             |
|                           | 0                                                                                                    |                                                          |                                         |                                   |             |
|                           | 0                                                                                                    | PowerAdvocate Example Supplier 7                         |                                         | 1                                 |             |

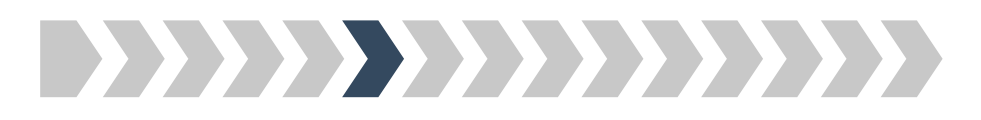

Step 6: Please select or add your company

| oweled by <b>GOO</b> I Owe |         |                                                              |             |                     |        |
|----------------------------|---------|--------------------------------------------------------------|-------------|---------------------|--------|
| Email Check                | Company | y Selection                                                  |             |                     |        |
| User Information           | _       |                                                              |             |                     |        |
| Company Search             |         |                                                              |             |                     |        |
| Company Selection          |         |                                                              |             |                     |        |
| Personal Information       | Similar | Matching Companies                                           |             |                     |        |
| Location Information       | Galact  |                                                              |             | A dia la la seconda | 00     |
| Business Information       | Select  | Company Name                                                 |             | Active Users *      | Off    |
| Business Biography         | 0       | PowerAdvocate                                                |             | 177                 |        |
| iversity Classifications   | 0       | PowerAdvocate Example Supplier 8                             |             | 3                   |        |
| roducts And Services       | 0       | PowerAdvocate Vendor                                         |             | 3                   |        |
|                            | 0       | PowerAdvocate Example Supplier 7                             |             | 1                   |        |
|                            | 0       | PowerAdvocate Inc.                                           |             | 1                   |        |
|                            | 0       | PowerAdvocate Test Supplier                                  |             | 0                   |        |
|                            | Add com | npany name (as you would like it to appear in our database): | If your com | pany name is n      | ot lis |
|                            | PC      | owerAdvocate, Inc.                                           | in the Matc | hing Companie       | s, ple |
|                            |         |                                                              | scro        | I down to add       | i+     |

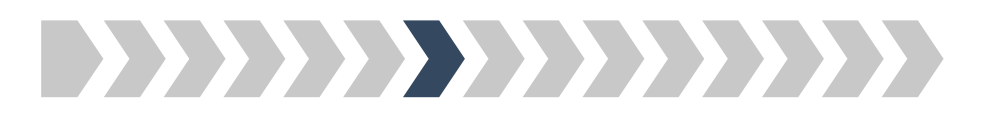

## Step 7: Please enter your login and personal information

| FirstEn                   | ergy                                  |                                                               |                                                                  |                                           |                            |
|---------------------------|---------------------------------------|---------------------------------------------------------------|------------------------------------------------------------------|-------------------------------------------|----------------------------|
| Powered By 饭 Powe         | rAdvocate                             |                                                               |                                                                  |                                           |                            |
| Email Check               | Personal Information                  |                                                               |                                                                  |                                           |                            |
| User Information          |                                       |                                                               |                                                                  |                                           |                            |
| Company Search            | Login Informatio                      | n                                                             |                                                                  |                                           |                            |
| Company Selection         | Please enter a user na                | me and password. These are                                    | e case sensitive fields ("JE                                     | oe" is not the same as "jdoe              | e").Your user name and pas |
| Personal Information      | be at least 8 characters<br>character | in length. In addition to plai                                | n alphabet characters, you                                       | ir password must have at lea              | ast 1 number or non-alphar |
| Location Information      |                                       |                                                               | 1                                                                |                                           |                            |
| Business Information      | User Name * :                         | mary.smith                                                    |                                                                  |                                           |                            |
| Business Biography        | Password * :                          | •••••                                                         |                                                                  |                                           |                            |
| Diversity Classifications | Confirm Password * :                  | •••••                                                         |                                                                  |                                           |                            |
| Products And Services     |                                       |                                                               | 1                                                                |                                           |                            |
|                           | Personal Informa                      | ation                                                         |                                                                  |                                           |                            |
|                           | Salutation:                           | Ms. 👻                                                         |                                                                  |                                           |                            |
|                           | Full Name:                            | Mary Smith                                                    |                                                                  |                                           |                            |
|                           | Title * :                             |                                                               |                                                                  |                                           |                            |
|                           | Time Zone * :                         | (UTC-5:00) Eastern Standa                                     | rd Time 💌                                                        |                                           |                            |
|                           | Mobile Phone:                         |                                                               |                                                                  |                                           | •                          |
|                           | 4                                     |                                                               |                                                                  |                                           | •                          |
| Pow                       | verAdvocate Corporate: (857<br>Copyri | ) 453-5700 • PowerAdvocate Te<br>ght 2001-2017 Power Advocate | chnical Support: (857) 453-5<br>, Inc. All rights reserved. • Te | 800 • support@poweradvocate.<br>ms of Use | com                        |

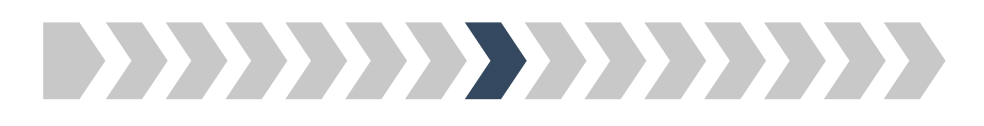

Step 8: Please select or add your company location

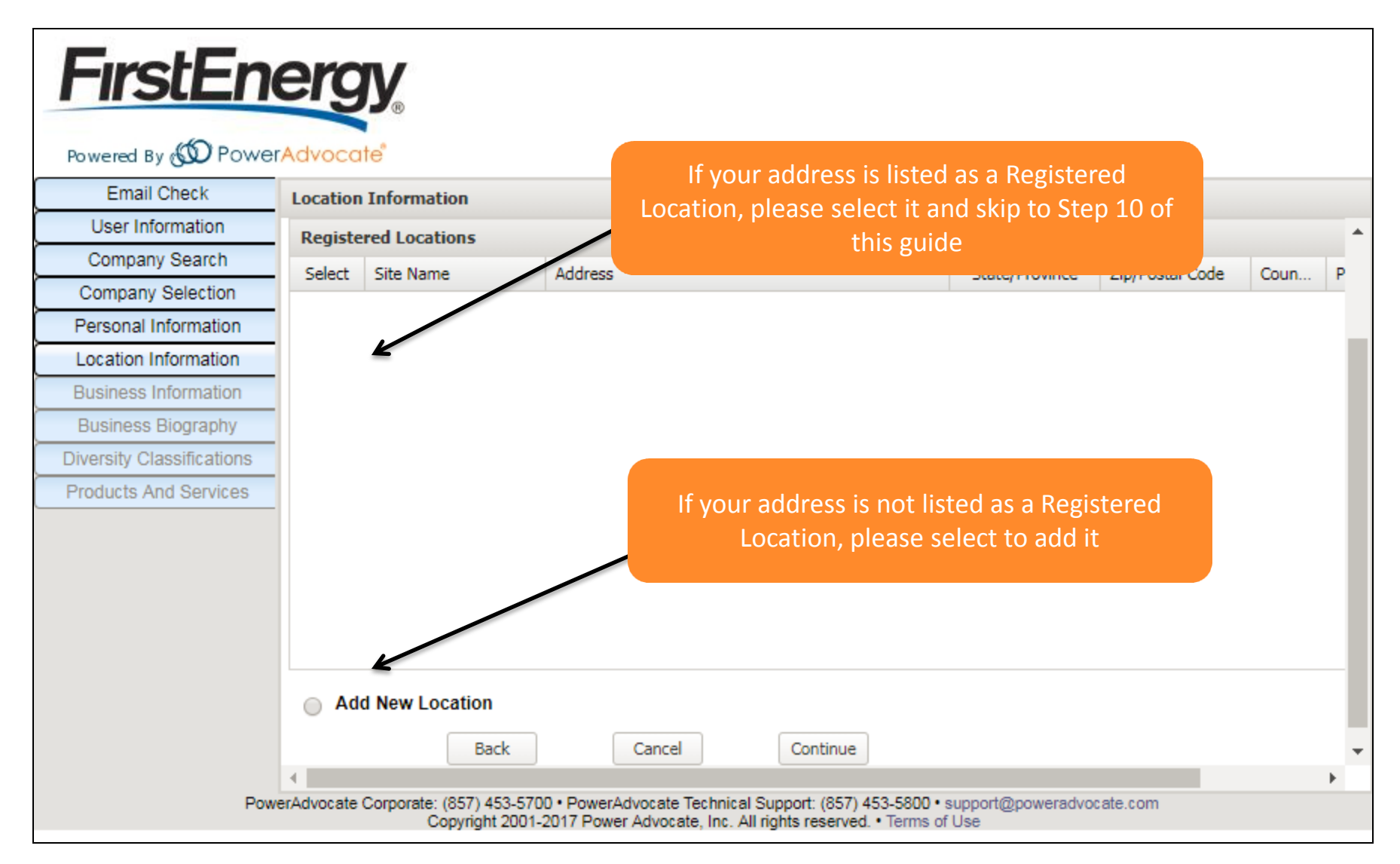

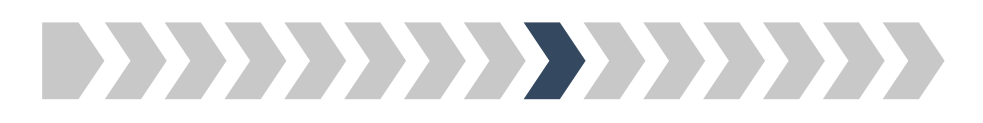

### Step 9: Please add your location information

| FirstEn                    | erav                       |                                       |                 |                     |                   |   |
|----------------------------|----------------------------|---------------------------------------|-----------------|---------------------|-------------------|---|
| Powered By 饭 Powe          | rAdvocate <sup>®</sup>     |                                       |                 |                     |                   |   |
| Email Check                | Add Location Inform        | tion                                  |                 |                     |                   |   |
| User Information           | Country * :                | United States                         | v               |                     |                   | - |
| Company Search             | Address 1 *                | 179 Lincoln Street                    |                 |                     |                   |   |
| Company Selection          | Address 1                  | 179 Eliteolit Street                  |                 |                     |                   |   |
| Personal Information       | Address 2:                 |                                       |                 |                     |                   |   |
| Location Information       | Town/City * :              | Boston                                |                 |                     |                   |   |
| Add Location Information   | State/Province * :         | Massachusetts                         | *               |                     |                   |   |
| Business Information       | Zip/Postal Code * :        | 02111                                 |                 |                     |                   |   |
| Business Biography         | Address Turpe * 1          | Pusineen Office                       | ×               |                     |                   |   |
| Diversity Classifications  | Address Type 1.            | Business Office                       |                 |                     |                   |   |
| Products And Services      | Site Type * :              | Corporate                             | *               |                     |                   |   |
|                            | Site Name:                 |                                       |                 |                     |                   |   |
|                            | Site Phone:                |                                       |                 |                     |                   |   |
|                            | Site Description:          |                                       |                 |                     |                   |   |
|                            | * Required Field           |                                       |                 |                     |                   |   |
|                            | Back                       | Cancel Continue                       |                 |                     |                   |   |
| Pov                        | verAdvocate Corporate: (85 | ) 453-5700 • PowerAdvocate Technical  | Support: (857)  | 453-5800 • support@ | poweradvocate.com | • |
| https://www.poweradvocate. | com/index.html             | ght 2001-2017 Power Advocate, Inc. Al | rights reserved | Terms of Use        |                   |   |

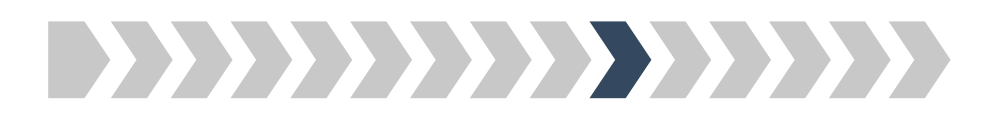

### Step 10: Please add your business information

| FirstEn                   | ergy                                                |                                                                |                                                          |                                        |   |            |
|---------------------------|-----------------------------------------------------|----------------------------------------------------------------|----------------------------------------------------------|----------------------------------------|---|------------|
| Powered By 😡 Powe         | rAdvocate"                                          |                                                                |                                                          |                                        |   |            |
| Email Check               | Business Information                                |                                                                |                                                          |                                        |   |            |
| User Information          | Dono number.                                        |                                                                |                                                          |                                        |   |            |
| Company Search            | Company Website:                                    |                                                                |                                                          |                                        |   |            |
| Company Selection         | Company Phone Number:                               |                                                                |                                                          |                                        |   |            |
| Personal Information      | Company Fax Number:                                 |                                                                |                                                          |                                        |   |            |
| Location Information      |                                                     |                                                                |                                                          |                                        |   |            |
| Add Location Information  | Company Email Address:                              |                                                                |                                                          |                                        |   |            |
| Business Information      | Primary NAICS Code *:                               |                                                                |                                                          |                                        |   |            |
| Business Biography        | Secondary NAICS Code:                               |                                                                |                                                          |                                        |   |            |
| Diversity Classifications |                                                     |                                                                |                                                          |                                        |   |            |
| Products And Services     | Please enter other customer r                       | references that are in our inc                                 | dustry or are an affiliate                               | e of our company:                      |   |            |
|                           | Company Name                                        | Contact Name                                                   | Phone Number                                             | Email Address                          |   |            |
|                           |                                                     |                                                                |                                                          |                                        |   |            |
|                           |                                                     |                                                                |                                                          |                                        |   |            |
|                           |                                                     |                                                                |                                                          |                                        |   |            |
|                           |                                                     |                                                                |                                                          |                                        |   |            |
|                           | Back                                                | ancel                                                          | )                                                        |                                        |   |            |
|                           | 4                                                   |                                                                |                                                          |                                        |   | - <b>F</b> |
| Pow                       | verAdvocate Corporate: (857) 453-5<br>Copyright 200 | 700 • PowerAdvocate Technica<br>01-2017 Power Advocate, Inc. A | I Support: (857) 453-5800<br>Il rights reserved. • Terms | • support@poweradvocate.co<br>s of Use | m |            |

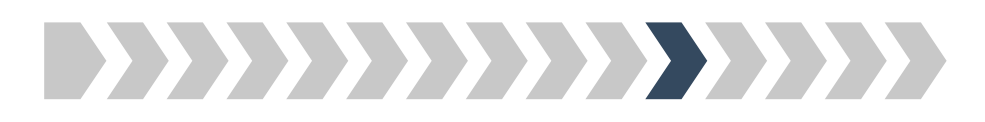

Step 11: Please add your business biography

| FirstEn                                            | ergy                                       |                                |                                |                   |   |
|----------------------------------------------------|--------------------------------------------|--------------------------------|--------------------------------|-------------------|---|
| Powered By 🚳 Power                                 | Advocate                                   |                                |                                |                   |   |
| Email Check                                        | Business Biography                         |                                |                                |                   |   |
| User Information                                   | rear company was rounded .                 |                                |                                |                   |   |
| Company Search                                     | Number of Permanent Employees * :          |                                |                                |                   |   |
| Company Selection                                  | Is your company unionized? * :             | 🔘 Yes 🔘 No                     |                                |                   |   |
| Personal Information                               | Annual Revenue for 2016:                   |                                |                                |                   |   |
| Location Information                               |                                            |                                |                                |                   |   |
| Add Location Information                           | Annual Revenue for 2015:                   |                                |                                |                   |   |
| Business Information                               | Annual Revenue for 2014:                   |                                |                                |                   |   |
| Business Biography                                 | Company Ownership:                         | Privately Owned                | ~                              |                   |   |
| Diversity Classifications<br>Products And Services | Owner Name                                 | Title                          | Email                          | % Ownership       |   |
|                                                    | * Required Field<br>Back Cancel            | Continue                       |                                |                   | • |
| Pow                                                | erAdvocate Corporate: (857) 453-5700 • Pov | verAdvocate Technical Suppo    | rt: (857) 453-5800 • support@r | ooweradvocate.com | • |
|                                                    | Copyright 2001-2017 P                      | ower Advocate, Inc. All rights | reserved. • Terms of Use       |                   |   |

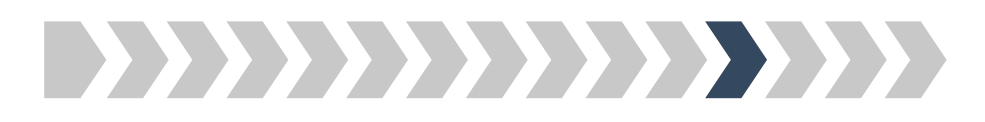

## Step 12a: Please select your company's diversity classification(s)

| Email Check               | Diversity Classifications                                                                                                    |                                                                                      |                                                                     |                 |  |  |
|---------------------------|----------------------------------------------------------------------------------------------------|--------------------------------------------------------------------------------------|---------------------------------------------------------------------|-----------------|--|--|
| User Information          |                                                                                                    |                                                                                      |                                                                     |                 |  |  |
| Company Search            | Please indicate below whether you are a diverse s                                                                                                    | upplier and select all applicable diversity                                          | y classifications. *                                                |                 |  |  |
| Company Selection         | FirstEnergy views a diverse business as one that r<br>criteria set forth in the Code of Federal Regulations                                                                                                    | neets federal and state regulatory certifi<br>s, Small Business Size Regulations (CF | cation requirements. A small business mus<br>R Title 13, Part 121). | t meet the size |  |  |
| Location Information      | <ul> <li>To register in the SBAs PRO- Net database, go to Department of Defenses Central Contractor Registration (CCR) web site, which is www.ccr.gov. Click on START NEW REGISTRATION to begin process.</li> </ul>                                                                                                    |                                                                                      |                                                                     |                 |  |  |
| Add Location Information  | - For detailed information on diversity elevel                                                                                                    |                                                                                      |                                                                     |                 |  |  |
| Business Information      | Por detailed information on diversity classifier                                                                                                    |                                                                                      |                                                                     |                 |  |  |
| Business Biography        | <ul> <li>Diverse-owned businesses wishing to prov</li> </ul>                                                                                                    | ide self certification please complete the                                           | e FirstEnergy Supplier Profile Form, availab                        | IE HERE         |  |  |
| Diversity Classifications | Please indicate below your business classification.                                                                                                    | Note: Diverse Businesses may fit into r                                              | nore than one category.                                             |                 |  |  |
|                           | Diversity Classifications  Diversity Classification  Minority-Owned Business Enterprise (MBE)  Woman-Owned Business Enterprise (WBE)  Physically Challenged  SBA 8(a) Program  SBA HUBZone Business (HUBZone)  Service Disabled Veteran-Owned Business Enterprise  Small Business Enterprise  Small Disadvantaged Business Enterprise (SDE Veteran-Owned Business Enterprise (VBE) | Pocument<br>erprise                                                                  | Reference ID                                                        | 2               |  |  |
|                           |                                                                                                    |                                                                                      |                                                                     |                 |  |  |
|                           | 4                                                                                                    |                                                                                      |                                                                     |                 |  |  |

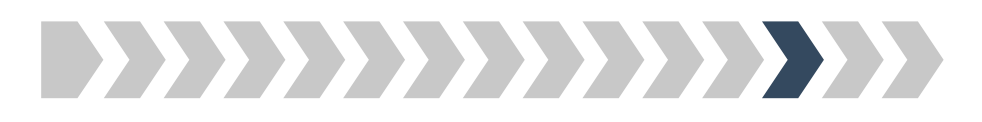

## Step 12b: Please upload your supporting diversity documentation, if applicable

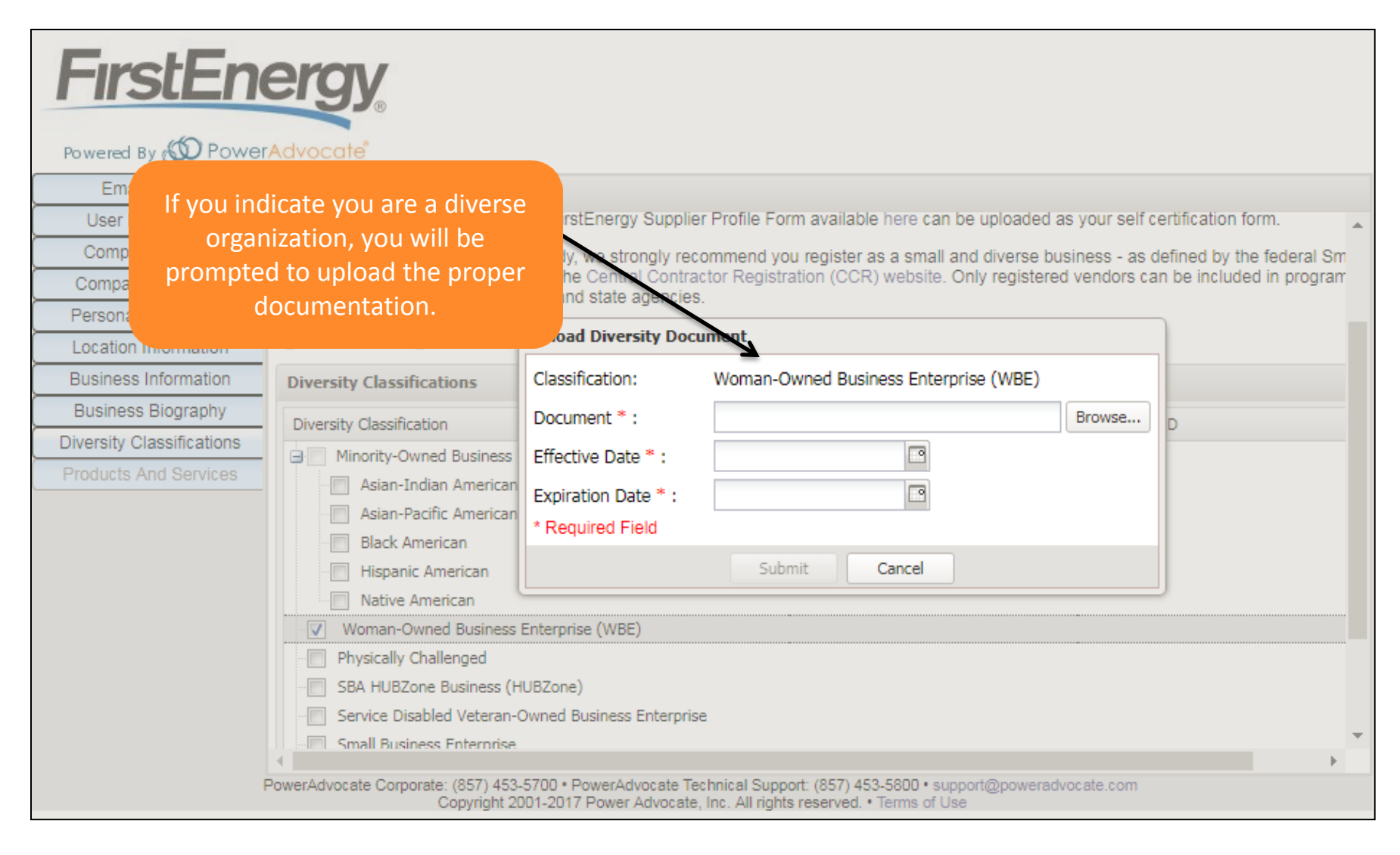

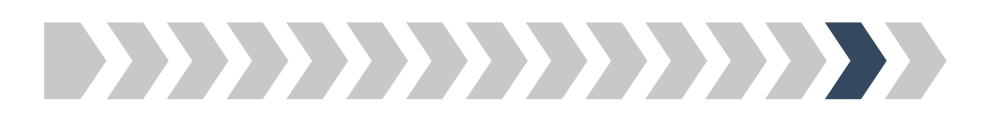

Step 13: Please select the Products & Services your company provides

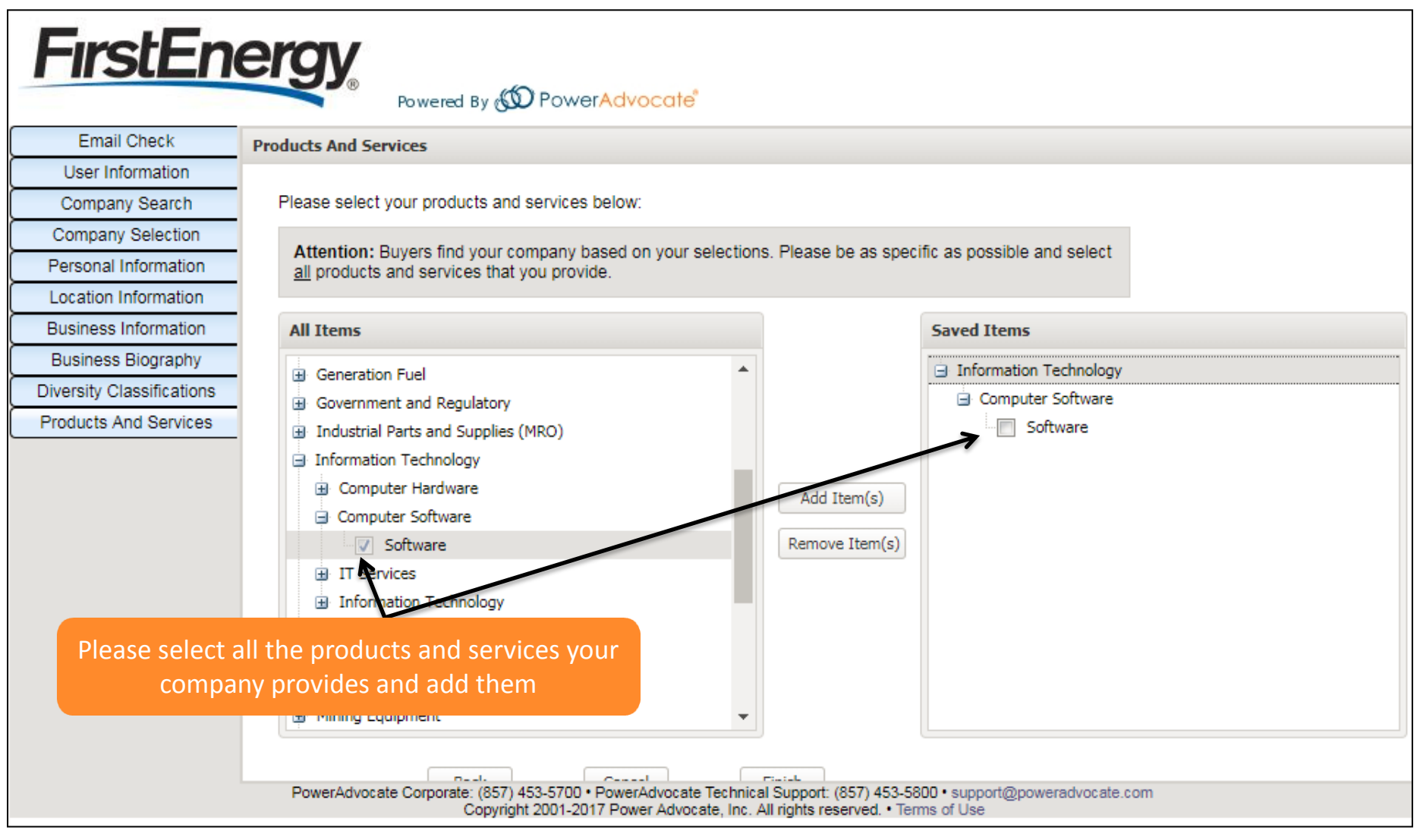

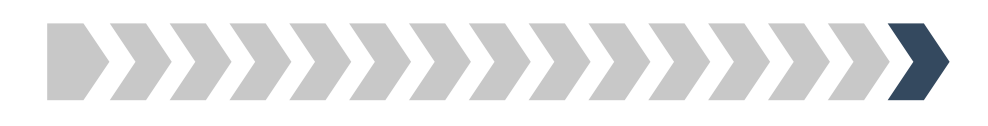

| FirstEn                   | After submi<br>edi                                           | itting your co<br>it your inforn<br>https://v | ompany's registration you may go back ar<br>nation at any time by logging in to<br>www.poweradvocate.com/ |
|---------------------------|--------------------------------------------------------------|-----------------------------------------------|----------------------------------------------------------------------------------------------------|
| Email Check               | Products And Services                                        |                                               |                                                                                                    |
| User Information          | Please select your products and services below:              |                                               |                                                                                                    |
| Company Search            |                                                              |                                               |                                                                                                    |
| Company Selection         | Attention: Buyers find your company based on your selections | . Please be as spec                           | ific as possible and select                                                                               |
| Personal Information      | an products and services that you provide.                   |                                               |                                                                                                    |
| Location Information      | All Items                                                    |                                               | Saved Items                                                                                               |
| Business Information      |                                                              |                                               |                                                                                                    |
| Business Biography        | Boilers                                                      |                                               | Information Technology                                                                                    |
| Diversity Classifications | ■                                                            |                                               | Computer Software                                                                                         |
| Products And Services     | Construction and Maintenance                                 |                                               | Software                                                                                                  |
|                           | Electrical Equipment                                         |                                               | IT Services                                                                                               |
|                           | Environmental - Pollution Control                            | Add Item(s)                                   |                                                                                                    |
|                           | Environmental      Politicion control                        | Pemove Item(s)                                | Storage Services                                                                                          |
|                           | Elect and Vehicles                                           | Remove Item(s)                                |                                                                                                    |
|                           | Gas Processing Equipment                                     |                                               |                                                                                                    |
|                           | Generation Fuel                                              |                                               |                                                                                                    |
|                           | Government and Regulatory                                    |                                               |                                                                                                    |
|                           | Industrial Parts and Supplies (MRO)                          |                                               |                                                                                                    |
|                           |                                                              |                                               | You need to click on "Finish" to                                                                          |
|                           |                                                              |                                               | submit your company registration                                                                          |